# LATROBE LEISURE

Below are instructions on how to book Domestic Training Sessions

### NEW TO LEISURE ...

- 1. From Leisure website www.latrobe.vic.gov.au/leisure
- Click 'Log in or Join' > choose location > select 'Swimming Lessons & Domestic Training'
- 3. Create a free/guardian account > click next
- 4. Complete parent/guardian details
- 5. Click 'go to client portal'
- 6. Click 'Book' > click 'learn to swim/domostic training'
- 7. Select club
- 8. Select 'activity type' (GRISS bookings automatically appear) > domestic training
- 9. Ensure vacancies is '1'
- 10. Select day, time and court (note bookings are half court). Enrol >
- 11. Select "Enrol now"
- 12. Select "Domestic training no cost" > next
- 13. Select season and date range > next
- 14. View summary note: no cost on booking; patrons to pay casual training entry on arrival
- 15. Accept Terms and Conditions > Next
- 16. Signature > Next
- 17. Select 'cash' > next
- 18. Booking complete; email confirmation sent

### BEEN WITH LEISURE BEFORE

#### AT ANY TIME FOR ANY PROGRAM PREVIOUSLY

From Leisure website https://www.latrobe.vic.gov.au/leisure

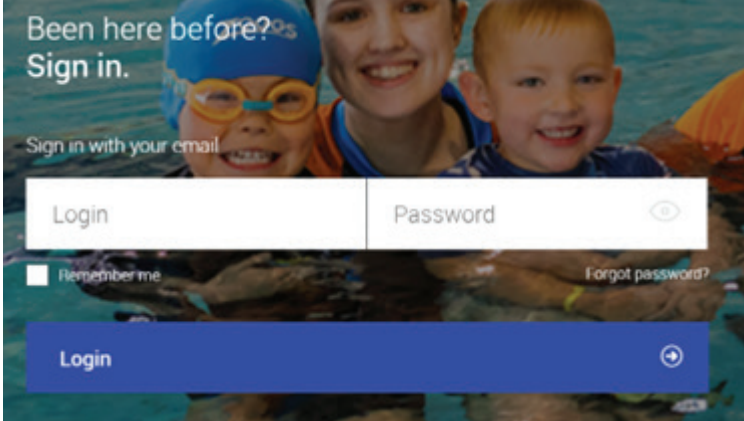

Select 'Forgot password'

## LATROBE LEISURE

Enter email address > submit

You will be sent and email titled "reset password" with a link to re-set your password

Follow link to create password – this will be password for all future logins to the online customer portal for all Leisure services

Follow steps 5-11 above

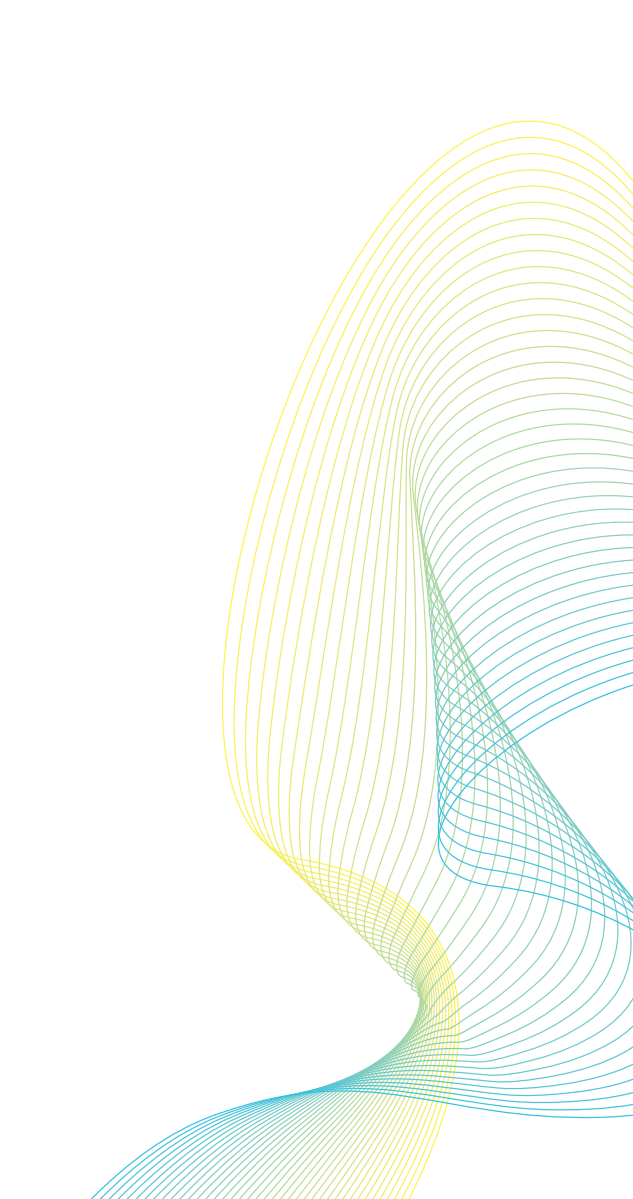